# Seagate, part 2

# F3 architecture

## Drive families: Barracuda 7200.11 and Barracuda ES.2

| 1. Introduction                                                                                          | 2  |
|----------------------------------------------------------------------------------------------------|----|
| 2. Supported drive families                                                                              | 3  |
| 3. Getting started                                                                                       | 4  |
| 4. Utility start                                                                                         | 4  |
| 5. Frequent malfunctions                                                                                 | 6  |
| 5.1. Motor seizure                                                                                       | 6  |
| 5.2. "Stuck" heads                                                                                       | 6  |
| 5.3. HDD returns HDD ID (the host system detects it), but reports capacity = 0                           | 7  |
| 5.4. Host system does not detect a HDD, which permanently remains BSY                                    | 9  |
| 6. User commands                                                                                         | 13 |
| 7. Appendix 1. Replacement of the controller board                                                       | 13 |
| 8. Appendix 2. Testing the HDD controller board                                                          | 14 |
| 9. Appendix 3. Testing the motor winding coils                                                           | 15 |
| 10. Appendix 4. Unlocking Barracuda ES.2 drives (version SN05 and newer) in case of problem indicated by |    |
| LED: 000000CC. PCB view in 7200.11 and ES.2 drives                                                       | 15 |
| 10.1. Searching for the short connection points                                                          | 16 |
| 10.2. Location of the checkpoints on Barracuda 7200.11 HDD                                               | 17 |
| 10.2.1. PCB 100466725 REV A (DLAJ-4)                                                                     | 17 |
| 10.2.2. PCB 100466824 REV A (UJAJ-6)                                                                     | 18 |
| 10.2.3. PCB 100466824 REV B (UJAJ-6)                                                                     | 19 |
| 10.2.4. PCB 100466824 REV C (UJAJ-6)                                                                     | 20 |
| 10.2.5. PCB 100496208 REV A                                                                              | 21 |
| 10.2.6. PCB 100504364 REV B                                                                              | 22 |
| 10.2.7. PCB 100512588 REV A                                                                              | 23 |
| 10.3. Location of the checkpoints on ES.2 HDD                                                            | 24 |
| 10.3.1. PCB 100475720 REV A (ZKAJ-7)                                                                     | 24 |

## 1. Introduction

By the year 2008 Seagate evolved from manufacture of the classic 3.5" Barracuda HDD line (..., 7200.7, 7200.8, 7200.9, 7200.10, Barracuda ES) to the new F3 architecture intended to unify the production of ATA and SCSI drives. That new drive family is mostly based on mechanics and the kernel from the ATA hard drives, but a large part of firmware microarchitecture has been revised in accordance with the design used in SCSI Seagate drives. In particular, ROM has been extended and supplemented with the functionality enabling the controller board to operate in ATA mode without the HDA attached. Furthermore, the manufacturer moved to ROM adaptive data and HDD ID information (due to that fact a board disconnected from HDA can return via the ATA interface HDD ID containing correct HDD information<sup>1</sup>). However, together with useful effects of that combination the new architecture also inherited a number of problems from both its parent lines. In particular, it includes a number of problems related to translator corruption (issues typical of SCSI HDD).

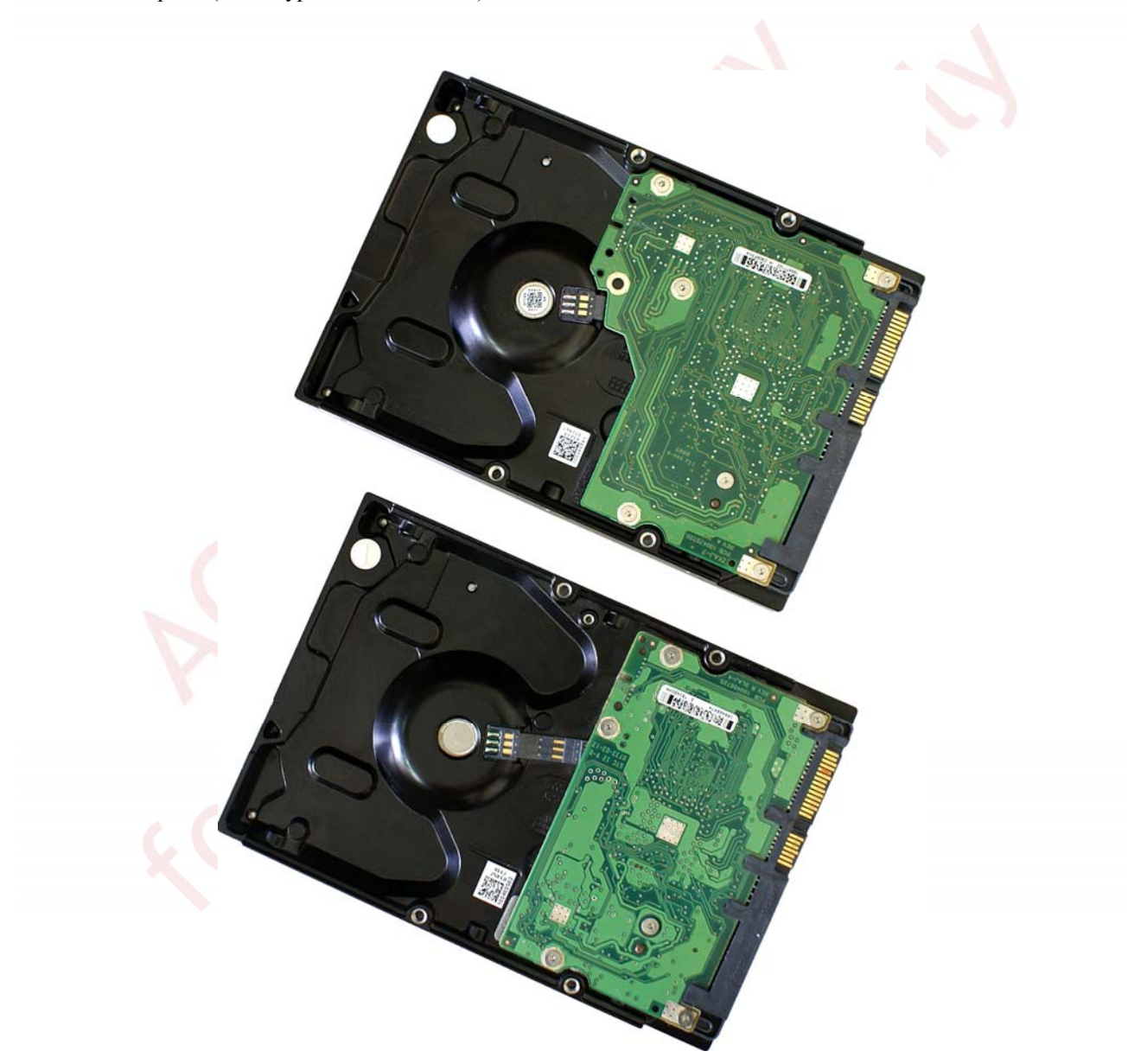

Fig. 1. Barracuda ES.2 (upper) and Barracuda 7200.11 HDD (lower).

<sup>&</sup>lt;sup>1</sup> FW in ROM of some Barracuda ES.2 drives contain standard HDD ID, which is updated using the information from disk surface in individual drives.

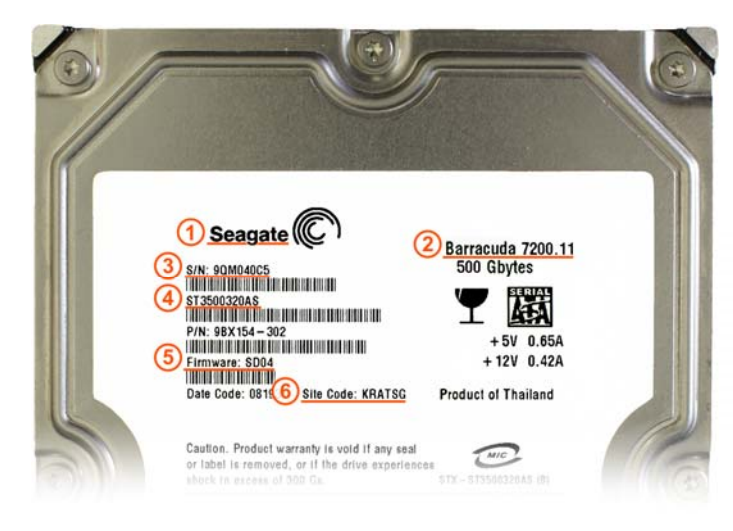

Fig. 2. Barracuda 7200.11. HDD label

#### Here:

Here:

KRATSG

- 1 manufacturer Seagate
- 2 drive family Barracuda 7200.11
- 3 serial number 9QM040C5
- 4 model ST3500320AS

1 – manufacturer – Seagate

4 - model - ST3500320NS

5 - FW version - SN05

2 - drive family - Barracuda ES.23 - serial number - 9QM7D0QK

- 5 FW version SD04
- 6 Site code (code of the manufacture location) KRATSG

6 - Site code (code of the manufacture location) -

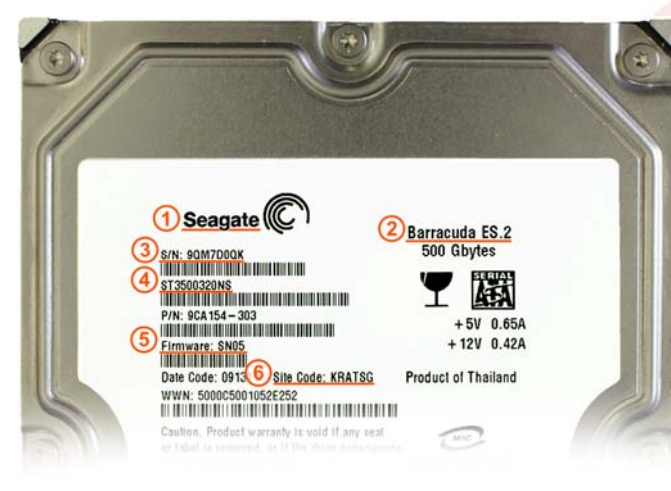

Fig. 3. Barracuda ES.2. HDD label

## 2. Supported drive families

| Drive family                              | Model        |
|-------------------------------------------|--------------|
|                                           | ST31500341AS |
|                                           | ST31000340AS |
|                                           | ST31000333AS |
|                                           | ST3750630AS  |
| Barracuda 7200.11                         | ST3750330AS  |
|                                           | ST3640323AS  |
|                                           | ST3500620AS  |
|                                           | ST3500320AS  |
|                                           | ST3320613AS  |
|                                           | ST3160813AS  |
| Drive family<br>Barracuda 7200.11<br>ES.2 | ST31000340NS |
| ES 2                                      | ST3750330NS  |
| L3.2                                      | ST3500320NS  |
|                                           | ST3250310NS  |

ACE Laboratory Ltd, Russia www.acelaboratory.com

For details about preparation for work with the utility and HDD connection to the suite, please refer to section 3 of **Seagate** documentation, part 1.

**ATTENTION!** HDD ROM contains adaptive data. Carefully check to ensure that the controller board matches the heads and disk assembly (HDA). To do that, you can even use a board disconnected from HDA, which returns HDD ID information via the ATA interface anyway. Having read HDD ID, you can compare the model and its serial number to the information printed on HDA label<sup>1</sup> (Fig. 2, 3).

**ATTENTION!** Please keep in mind that if a non-native controller board is used, then any operation involving recording to disk surface may cause irreversible corruption of service data resulting in inaccessibility of user data.

## 4. Utility start

The utility opens its main workspace immediately after launch (Fig. 4). Toolbar buttons:

- 1 HDD power control;
- 2 reconnection to COM port (necessary when the USB to COM adapter freezes);
- 3 switching and detection of data exchange rate with HDD via terminal;
- 4 group of features for automatic repair of typical malfunctions;
- 5 exit from the utility.

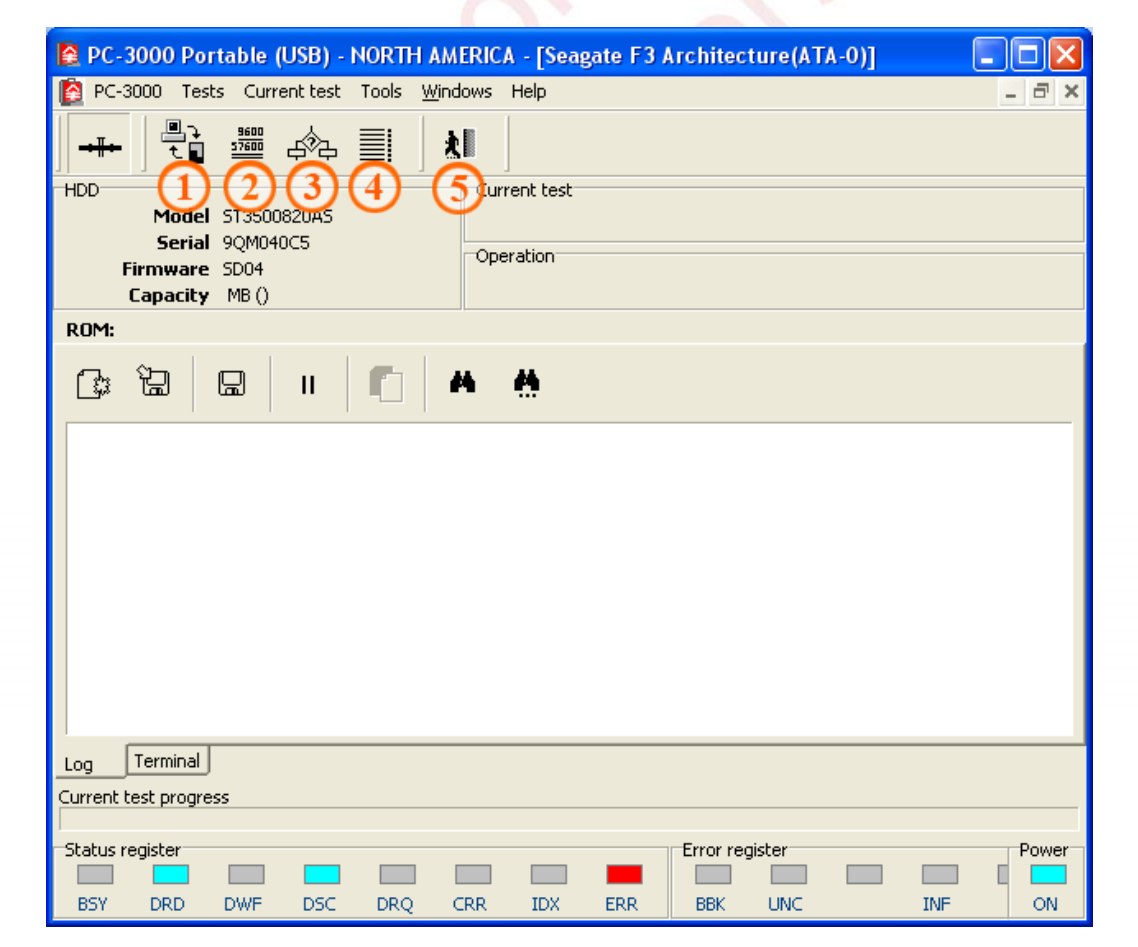

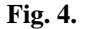

The utility also opens automatically a window for operations with HDD terminal.

<sup>&</sup>lt;sup>1</sup> Unfortunately, as we have noted above, in some Barracuda ES.2 drives FW portion in ROM contains just standard HDD ID data. That fact complicates identification.

•

Some typical malfunctions addressed in the utility at present (Fig. 5):

- Host system detects a HDD, but the drive reports zero capacity (0 GB).
- Host system cannot detect HDD presence because the drive permanently remains in the BSY state HDD is locked (LED: 000000CC).

| 🙆 PC-3000  | Tests | Current test     | Tools | Windows Help                                         |
|------------|-------|------------------|-------|------------------------------------------------------|
| _   [      | Wor   | king via termina | al 🕨  | . RR                                                 |
| ━━╫━╸   ╶╴ | Solu  | tions            | •     | Solution for problem 'Translatioin violation (0 GB)' |
| HDD        | User  | r commands       | ►     | Solution for problem 'HDD Lock (LED: 000000CC)'      |

Fig. 5.

For details about automatic troubleshooting modes please see "Frequent malfunctions" (section 5).

**ATTENTION!** When the utility starts, it displays automatically recommendations for repair of HDD-related problems (see examples in Figures 6, 7).

| _                                                                        |                                                       |                                            |                                          |
|--------------------------------------------------------------------------|-------------------------------------------------------|--------------------------------------------|------------------------------------------|
| 😫 PC-3000 Portable (L                                                    | JSB) - NORTH AMERIC                                   | A - [Seagate F3 Architect                  | ture(ATA-0)] 🛛 🗖 🗖 🔀                     |
| [ PC-3000 Tests Curre                                                    | nt test Tools <u>W</u> indows                         | Help                                       | _ @ ×                                    |
| -+#+-                                                                    | a¢a ≣  <b>X</b>                                       |                                            |                                          |
| -HDD<br>Model ST35008<br>Serial 9QM040<br>Firmware SD04<br>Capacity MB() | Cur<br>C5                                             | rrent test<br>eration                      |                                          |
| ROM:                                                                     |                                                       |                                            |                                          |
| (; `a a                                                                  | II 🔳 🗛                                                |                                            |                                          |
| WARNING! It's pro<br>Try the command:<br>From menu: Tests                | obably HDD have "<br>Solution for pro<br>-> Solutions | Translatioin violat<br>oblem "Translatioin | ion (O GB)" problem<br>violation (O GB)" |
| Log Terminal<br>Current test progress                                    |                                                       |                                            |                                          |
|                                                                          |                                                       |                                            |                                          |
| Status register                                                          |                                                       | Error reg                                  | jister Power                             |

Fig. 6.

| 😫 PC-3000 Portable (USB) - NORTH AMERICA - [Seagate F3 Architecture(ATA-0)]                                                                                             |       |
|----------------------------------------------------------------------------------------------------|-------|
| 🙆 PC-3000 Tests Current test Tools Windows Help                                                                                                    | - 8 × |
|                                                                                                    |       |
| HDD Model HDD ID has not been read Serial Firmware Capacity ,49 MB (1 000) Current test Operation                                                                       |       |
| ROM:                                                                                                    |       |
| G: 🔁 🖬 🔳 🔳 🗖 🖊 🤮                                                                                                    |       |
| WARNING! It's probably HDD have "HDD Lock (LED: 000000CC)" problem<br>Try the command: Solution for problem "HDD Lock (LED: 000000CC)"<br>From menu: Tests -> Solutions |       |
|                                                                                                    |       |
| Log Terminal                                                                                                    |       |
| Log Terminal<br>Current test progress                                                                                                    |       |
| Log Terminal Current test progress Status register Error register BSY DRD DWF DSC DRQ CRR IDX ERR BBK UNC INF                                                           | Power |

Fig. 7.

## 5. Frequent malfunctions

#### 5.1. Motor seizure

If the drive motor seizure occurs, then a HDD cannot spin up the disks even if the controller board<sup>1</sup> and motor winding<sup>2</sup> are functional. That malfunction can be identified by typical tactile vibration of the HDA when power is switched on. When the HDA is opened and the heads inside are not stuck, it is very difficult or impossible to turn the disks manually. To solve the problem, move the disks stack into a donor HDA. In that case you can use the controller board, heads and magnets from the damaged drive (if native heads get damaged, they can be replaced).

#### 5.2. "Stuck" heads

"Stuck" heads have manifestations identical to the motor seizure case. When HDA is opened, the heads turn out to be outside the parking area. They stick to the disk surface because of molecular attraction forces. Unfortunately, there are no universal methods for "unsticking" the heads. You should rely on your experience and the expertise of your colleagues.

Unauthorized copy or distribution of these documents is prohibited.

<sup>&</sup>lt;sup>1</sup> The board can be checked by replacing it with a known good board of the same drive family having the same revision. <sup>2</sup> See. Appendix 3. Testing the motor winding coils.

#### 5.3. HDD returns HDD ID (the host system detects it), but reports capacity = 0

This malfunction can be caused by the following reasons:

- non-native controller board;
- damaged read/write heads in the HDA;
- broken contact between the controller board and HDA in the connector of the commutator preamplifier (oxidized contacts, etc.) (Fig. 8);
- damaged service information (SMART, G-List, translator...).

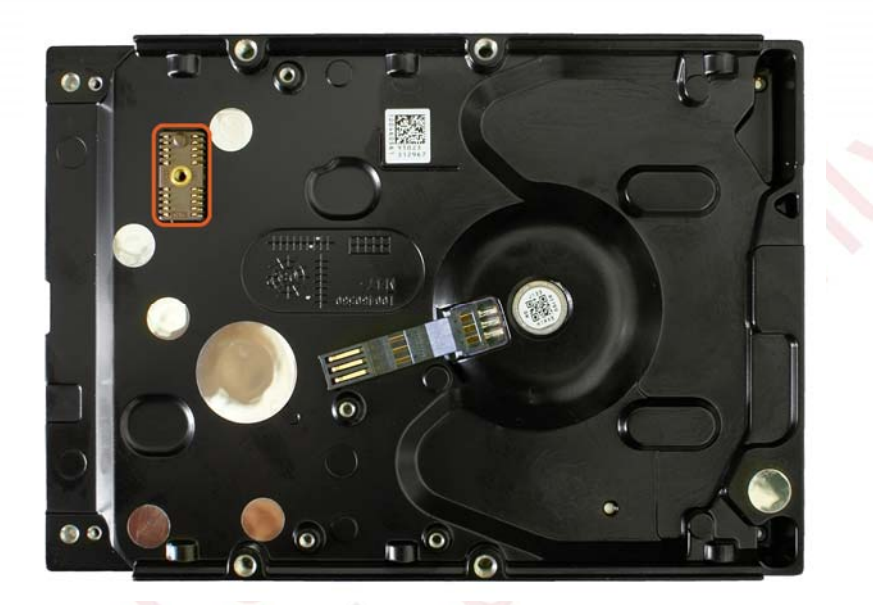

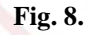

"Getting started" part of this manual (section 3) describes the method that can be used to ensure that the board is native. At present there are no methods for drive restoration if its native board is lost.

If magnetic heads are damaged, a drive usually produces knocking sounds when powered up. In that case it is recommended to replace the malfunctioning heads stack.

If a contact is broken, try cleaning the connector, for example, using a common office eraser (Fig. 9).

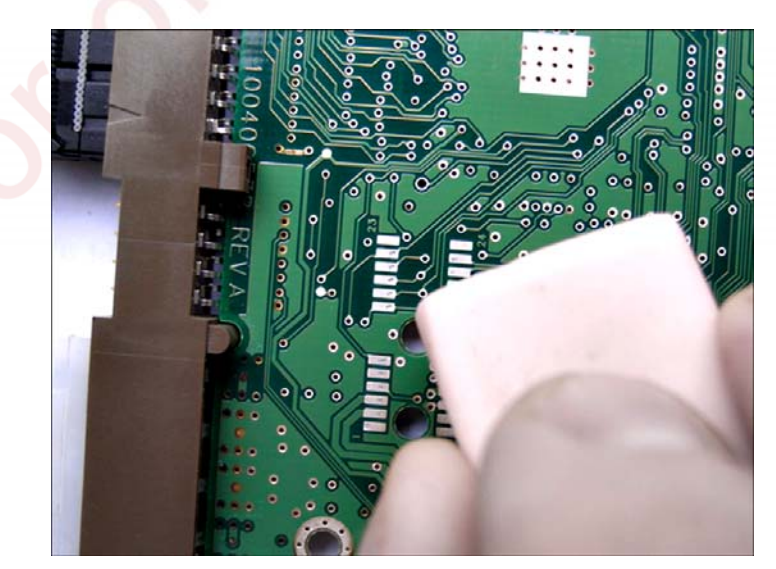

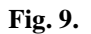

If service data get corrupted, use the «Troubleshoot "Invalid translation (0 GB)"» menu item (Fig. 10).

| [ PC-3000 | Tests Current test Too | ols Windows Help                                                    |
|-----------|------------------------|---------------------------------------------------------------------|
|           | Working via terminal   |                                                                     |
| →╫⊷   ⁻   | Solutions              | Solution for problem 'Translatioin violation (0 GB)'                |
| HDD       | User commands          | <ul> <li>Solution for problem 'HDD Lock (LED: 000000CC)'</li> </ul> |

Fig. 10.

Selection of that item makes the utility perform automatically a number of operations to fix the problem (Fig. 11) resulting in restoration of the access to user data.

| 😫 PC-3000 Portable (USB) - NORTH AMERICA - [Seagate F3 Architecture(ATA-0)]                                                                                                    |  |  |  |  |  |
|----------------------------------------------------------------------------------------------------|--|--|--|--|--|
| 😰 PC-3000 Tests Current test Tools Windows Help                                                                                                    |  |  |  |  |  |
|                                                                                                    |  |  |  |  |  |
| Model     ST3500320AS     Current test       Serial     9QM040C5     Solutions / Solution for problem 'Translatioin violation (0 GB)'       Firmware     SD04       Capacity     465,76 GB (976 773 168)                                                                                                    |  |  |  |  |  |
| ROM:                                                                                                    |  |  |  |  |  |
|                                                                                                    |  |  |  |  |  |
| <pre>WARNING! It's probably HDD have "Translatioin violation (0 GB)" problem Try the command: Solution for problem "Translatioin violation (0 GB)" From menu: Tests -&gt; Solutions Test : Solution for problem "Translatioin violation (0 GB)" HDD capacity restrict. check (SetMax) HDD capacity restrict. check (SetMax) : Error SMART erase</pre> |  |  |  |  |  |
| User Partition Format 10% complete, Zone 00, Pass 00, LBA 00004339, ErrCode<br>User Partition Format 10% complete, Zone 00, Pass 00, LBA 00008DED, ErrCode<br>User Partition Format Successful - Elapsed Time 0 mins 10 secs                                                                                                    |  |  |  |  |  |
| F3 T><br>Translator regeneration : Ok<br>HDD capacity restrict. check (SetMax)<br>HDD capacity restrict. check (SetMax) : Ok<br>Solution for problem "Translatioin violation (O GB)" : Ok                                                                                                    |  |  |  |  |  |
|                                                                                                    |  |  |  |  |  |
| Log Terminal                                                                                                    |  |  |  |  |  |
| Current test progress                                                                                                    |  |  |  |  |  |
| Status register Power<br>BSY DRD DWF DSC DRQ CRR IDX ERR BBK UNC INF ON                                                                                                    |  |  |  |  |  |

Fig. 11.

#### 5.4. Host system does not detect a HDD, which permanently remains BSY

This malfunction can be caused by the following reasons:

- hardware HDD malfunctions (malfunction of the controller board, heads, etc.);
- damaged service information (SMART, G-List, translator).

In the former case, you should check the HDD controller board using the method described in "Appendix 2. Testing the HDD controller board" (section 8). The latter situation can be resolved using software tools. To do that, select the «Troubleshoot "Blocked HDD (LED: 000000CC)"» menu item (Fig. 12).

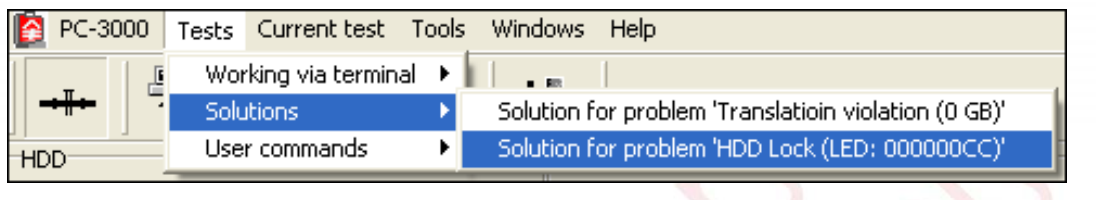

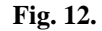

**ATTENTION!** This method works with the 7200.11 drive family only. Unlocking of HDD belonging to the ES.2 drive family has a number of peculiarities described in section 10. Appendix 4.

Selection of that menu item makes the utility perform a number of operations to fix the problem prompting the user for necessary actions at appropriate steps of the procedure.

If the controller board is non-native or drive heads are damaged, then service data corruption is possible during the unlocking procedure, therefore the utility requires confirmation before it proceeds to actual operations (Fig. 13).

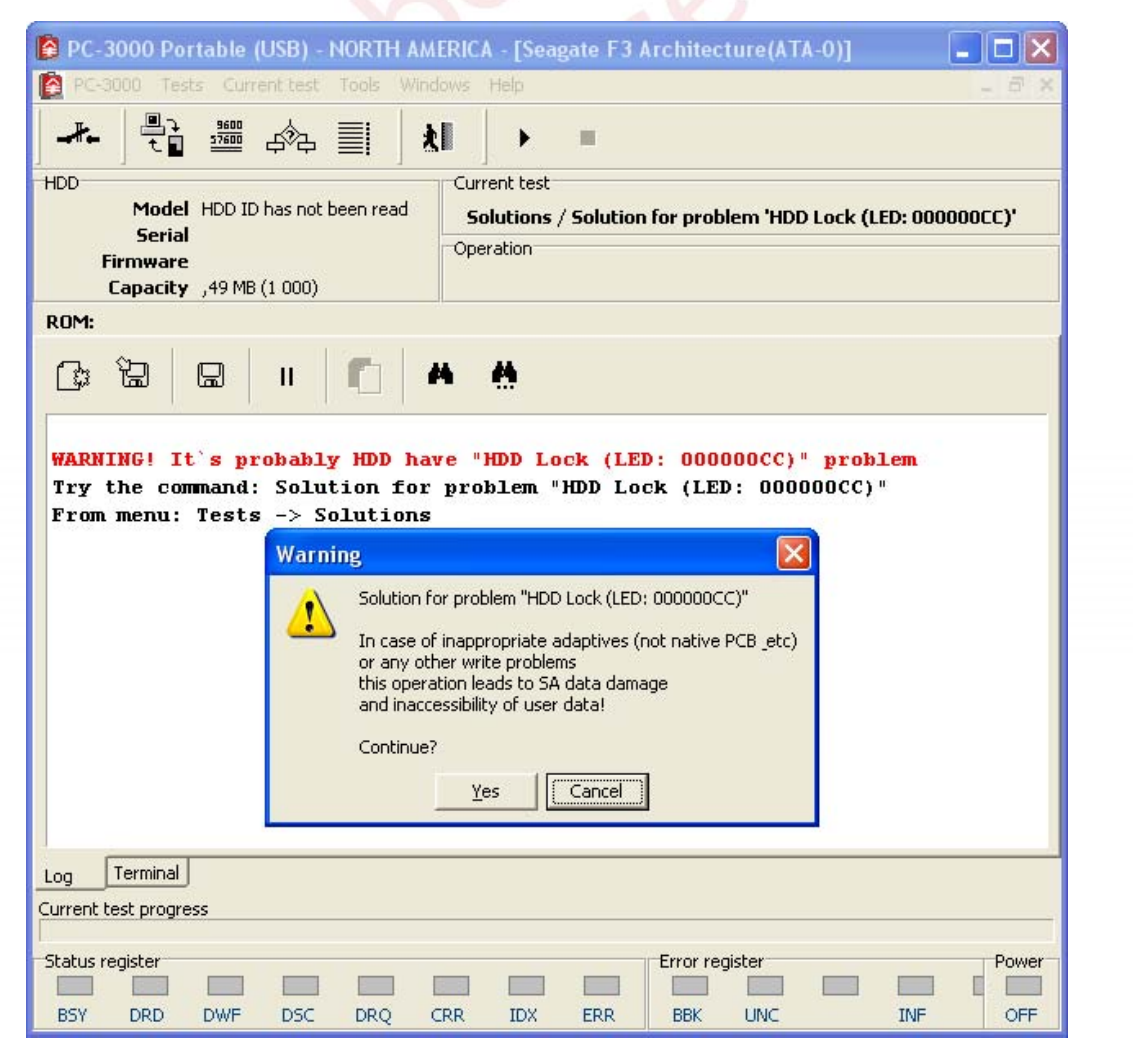

Fig. 13.

Then the utility will inform the operator at appropriate moments about necessary mechanical operations that have to be performed with the drive (Fig. 14).

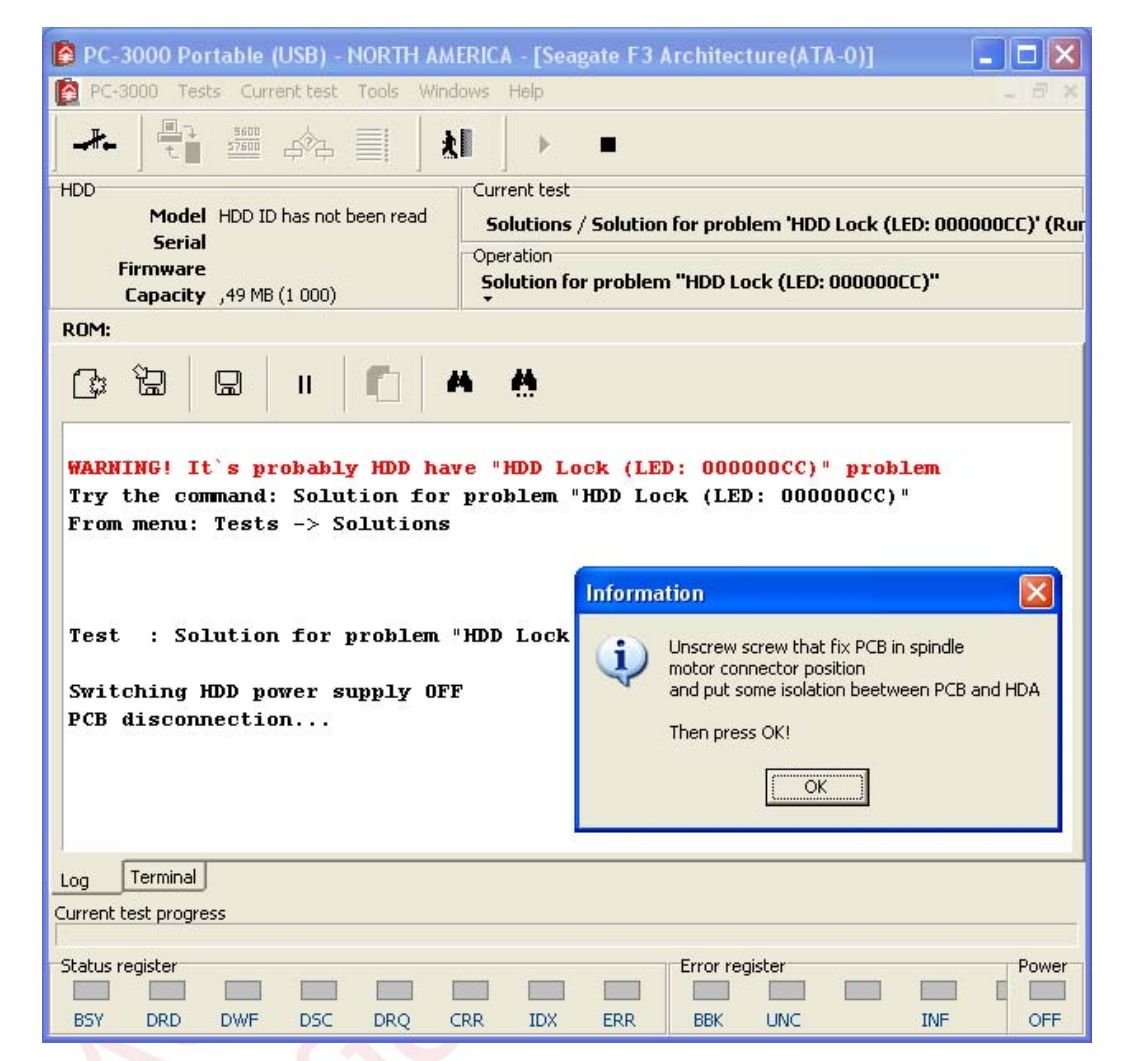

Fig. 14.

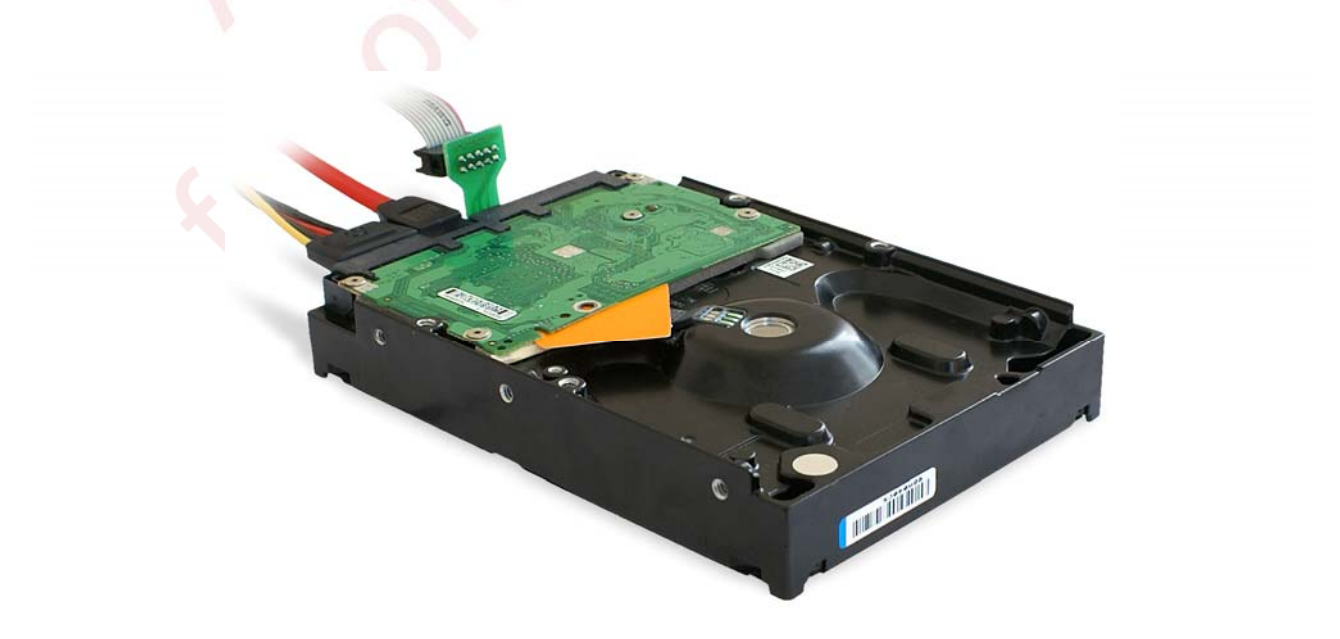

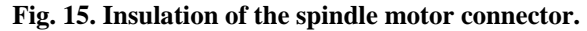

| ROM:                                                                                                    |                                                                                                    |
|----------------------------------------------------------------------------------------------------|----------------------------------------------------------------------------------------------------|
| C: C: 🛛 🖛 🖉 🖊                                                                                                    | <b>#</b>                                                                                                    |
| WARNING! It's probably HDD have<br>Try the command: Solution for p<br>From menu: Tests -> Solutions<br>Test : Solution for problem "J | e "HDD Lock (LED: 000000CC)" problem<br>problem "HDD Lock (LED: 000000CC)"<br>HDD Lock (LED: 000000CC)"                                   |
| Switching HDD power supply OFF<br>PCB disconnection<br>Switching HDD power supply ON<br>COM port reconnection<br>PCB connection       | Information    Take off isolation beetween PCB and HDA Screw on screw that fix PCB in spindle motor connector position Then press OK!  OK |
| Log Terminal                                                                                                    |                                                                                                    |
| Current test progress                                                                                                    |                                                                                                    |
| Status register                                                                                                    | Error register Power                                                                                                    |
| DST DKD DWF DSC DKQ CK                                                                                                    | IN IDA ERR DON ONC INF ON                                                                                                    |

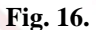

While the utility applies the algorithm, it keeps using the Max LBA setting command to check if the translation functionality has been restored. If intermediate steps produce no effect, the translator regeneration procedure starts. It will take approximately two minutes. Precise time required depends upon the HDA condition.

| 😫 PC-3000 Portable (USB) - NORTH AMERICA - [Seagate F3 Architecture(ATA-0)]                                                                                                    |
|----------------------------------------------------------------------------------------------------|
| PC-3000 Tests Current test Tools Windows Help                                                                                                    |
| HDD                                                                                                    |
| Model     ST3500320AS       Serial     9QM040CS       Firmware     SD04       Capacity     465,76 GB (976 773 168)                                                                                                    |
| ROM:                                                                                                    |
| C: `B B II C 🔺 👫                                                                                                    |
| WARNING! It's probably HDD have "HDD Lock (LED: 000000CC)" problem<br>Try the command: Solution for problem "HDD Lock (LED: 000000CC)"<br>From menu: Tests -> Solutions                                                                                                    |
| Test : Solution for problem "HDD Lock (LED: 000000CC)"                                                                                                    |
| Switching HDD power supply OFF<br>PCB disconnection                                                                                                    |
| Switching HDD power supply ON<br>COM port reconnection<br>PCB connection<br>Spin Up                                                                                                    |
| <pre>Spin Up Complete<br/>Elapsed Time 0.298 msecs<br/>F3 2&gt;<br/>SMART erase : 0k<br/>HDD power supply switching OFF/ON<br/>COM port reconnection<br/>HDD capacity restrict. check (SetMax)<br/>HDD capacity restrict. check (SetMax) : Error<br/>G-List erase : 0k<br/>HDD capacity restrict. check (SetMax)<br/>HDD capacity restrict. check (SetMax)<br/>HDD capacity restrict. check (SetMax)<br/>HDD capacity restrict. check (SetMax)<br/>HDD capacity restrict. check (SetMax)<br/>HDD capacity restrict. check (SetMax)<br/>HDD capacity restrict. check (SetMax)</pre> |
| User Partition Format 10% complete, Zone 00, Pass 00, LBA 00004339, ErrCo<br>User Partition Format 10% complete, Zone 00, Pass 00, LBA 00008DED, ErrCo<br>User Partition Format Successful - Elapsed Time 0 mins 10 secs                                                                                                    |
| F3 T><br>Translator regeneration : 0k<br>HDD capacity restrict. check (SetMax)<br>HDD capacity restrict. check (SetMax) : 0k<br>Solution for problem "HDD Lock (LED: 000000CC)" : 0k                                                                                                    |
|                                                                                                    |
| Log Terminal                                                                                                    |
| Current test progress                                                                                                    |
| Status register Power BSY DRD DWF DSC DRQ CRR IDX ERR BBK UNC INF ON                                                                                                    |

Fig. 17. Log of the unlocking procedure.

## 6. User commands

| 🙋 PC-3000                            | Tests       | Current test              | Tools       | Windows                  | Help               |   |
|--------------------------------------|-------------|---------------------------|-------------|--------------------------|--------------------|---|
| #                                    | Wor<br>Solu | king via termina<br>tions | al ►<br>►   | <u>k</u>                 |                    |   |
| HDD User commands                    |             | •                         | Clear SMART |                          | Ē                  |   |
| Model ST3500320AS<br>Serial 9QM040C5 |             |                           |             | Clear Alt I<br>Check Hea | ist (remap)<br>ads | - |
|                                      |             |                           |             |                          | aradon             |   |

The menu contains a list of terminal commands for manipulations with a HDD (Fig. 18).

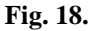

The list can be modified from the settings dialog of the utility (for details on editing the list of user commands please refer to the first part of the documentation). Initially the list contains 3 commands:

- Reset SMART the commands returns the data tables containing SMART Values to their default values.
- Clear Alt list (remap) the command clears the G-List of the HDD.
- Heads check the command invokes the function checking internal heads resistance. For normal functioning heads, these values must be close (they are displayed in hex format):
  - Head 00 Resistance 00A5 Head 01 Resistance 00A6 Head 02 Resistance 00B9 Head 03 Resistance 0090

## 7. Appendix 1. Replacement of the controller board

**ATTENTION!** ROM of the drives (ROM label is 25FW406A) contains adaptive information. Therefore, during replacement of the controller board you have to move the ROM data from the damaged board to the donor one (resolder the ROM chip from the damaged board to the borrowed one). Please see Figure 19.

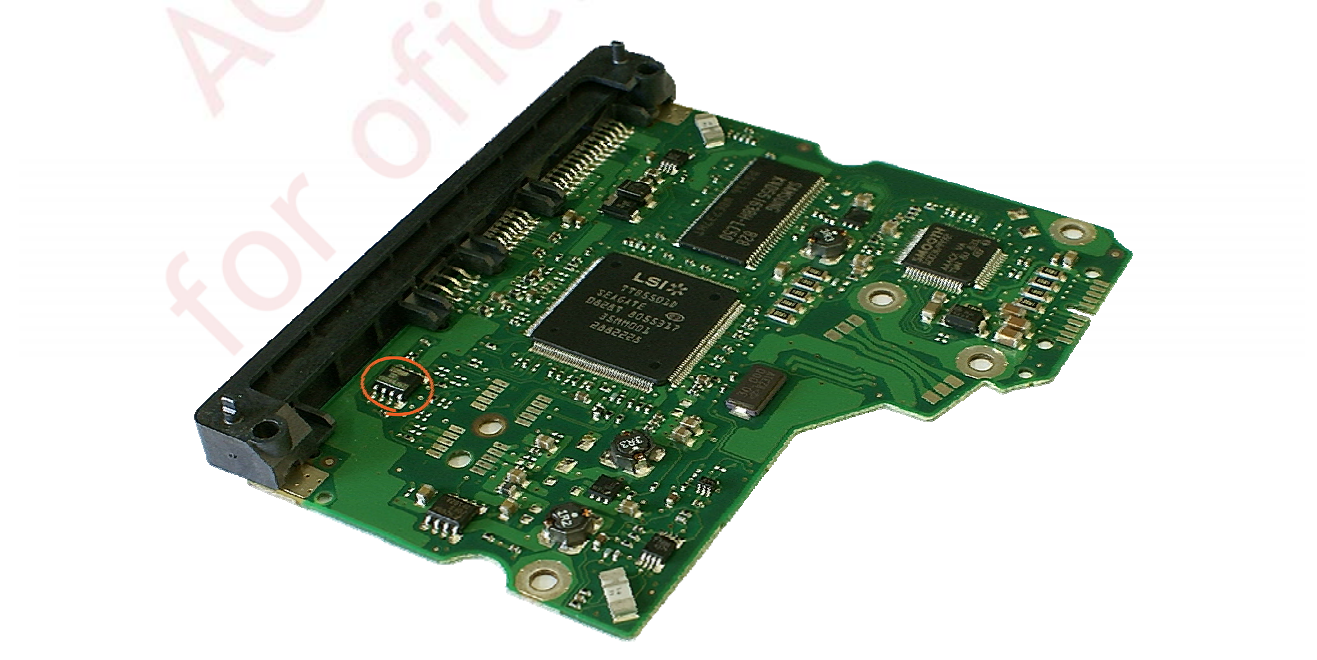

Fig. 19. ROM chip is indicated in the figure.

Please keep in mind that if you need to restore a drive using a non-native controller board, the drive at the start will be unable to access the firmware data on disk surface. That behaviour can be erroneously recognized as a problem with the heads or reading channel, so please check carefully to ensure that the controller board matches the HDA. To do that, you can even use a board disconnected from HDA, which returns HDD ID information via the ATA interface anyway. Having read HDD ID, you can compare the model and its serial number to the information printed on HDA label<sup>1</sup>.

**ATTENTION!** Please keep in mind that if a non-native controller board is used, then any operation involving recording to disk surface may cause irreversible corruption of service data resulting in inaccessibility of user data.

## 8. Appendix 2. Testing the HDD controller board

To check normal board functionality, there is an additional method besides visual inspection and electric layout analysis. It is based on the fact that a connection to the SATA adapter must be established when a functional board is powered on. Established connection is indicated by the glowing PHY RDY indicator on the PC PATA – SATA adapter. If the indicator is off, the board is malfunctioning. Please note also that a functional board disconnected from its HDA enters the readiness state in a while after being powered on and returns HDD ID (for the 7200.11 drive family it also returns correct SN).

Besides, to analyze the controller board condition, you can use the PCB swap method. Boards with the same revision should be selected for the swap procedure (Fig. 20).

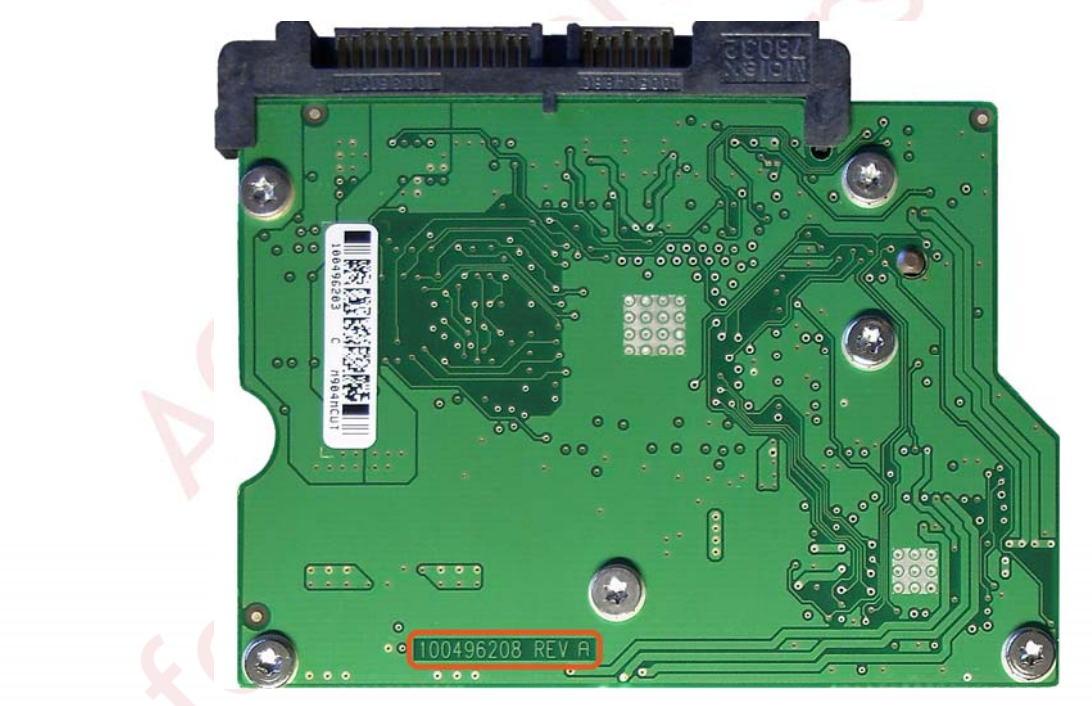

Fig. 20. HDD controller board, revision 100496208 REV A.

Even in that condition the donor board is suitable for initial estimation of the drive status (does it establish SATA connection, does it spin up the spindle motor, whether terminal response is available). For further analysis including service data inspection you should transfer to the donor board adaptive data from the malfunctioning PCB. To do that, you have to resolder the ROM chip (Appendix 1. Replacement of the controller board, section 7).

<sup>&</sup>lt;sup>1</sup> Unfortunately, as we have mentioned before, in some Barracuda ES.2 drives the FW portion in ROM contains the same standard data for all HDD making identification a more complex task.

## 9. Appendix 3. Testing the motor winding coils

Motors in Seagate drives use the triangular layout (Fig. 21), so you have to check three pairs of connection points for drive coils. Resistance between pairs of the coils connection points in a functional drive is  $\sim$  3.4 Ohm. You can determine the value more precisely for each individual case by measuring the coils resistance on a functional drive belonging to the same family.

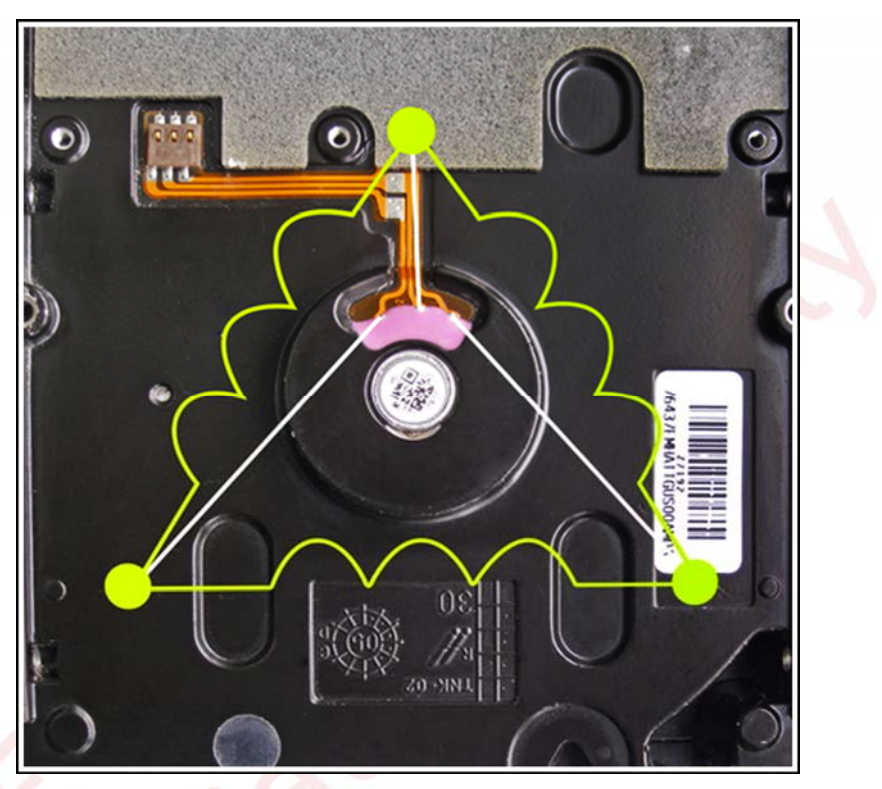

Fig. 21.

# 10. Appendix 4. Unlocking Barracuda ES.2 drives (version SN05 and newer) in case of problem indicated by LED: 000000CC. PCB view in 7200.11 and ES.2 drives

This method supplements the method provided in the utility for cases when standard configuration of a drive blocks terminal access at HDD start. It can be used both with ES.2 and 7200.11 drives.

**ATTENTION!** The method is recommended for situations when the main algorithm has failed (because it is based on shorting of checkpoints that are not marked on the board).

The algorithm follows from a peculiarity in the initialization procedure of the specified drive families. Essentially it is as follows: during initialization a HDD attempts to read the necessary information from disk surface.

If it is prevented from doing that by noise specifically introduced into the read channel, the HDD will complete initialization using the settings in ROM and allow terminal connection.

To accomplish that, it is suggested to use tweezers to connect control checkpoints on the differential pair of the read/write channel at the moment when the utility using the main HDD unlocking algorithm prompts to disconnect the connector of the spindle motor controller from HDA.

Consequently, when the utility suggests to restore the connection, you should remove the short connection.

Figures below demonstrate photographs of the controller boards, standard locations of the checkpoints and the procedure for their search.

## 10.1. Searching for the short connection points

Lines of the differential pair of the read channel are indicated in Figure 22. You can notice that there is a resistor next to the processor added between these lines; it can be used to distinguish the pair from the differential pair of the write channel. Besides, there are intermediate openings between the resistor connection points and the processor. They are precisely the points that should be shorted with tweezers from the external side of the board installed on the HDA.

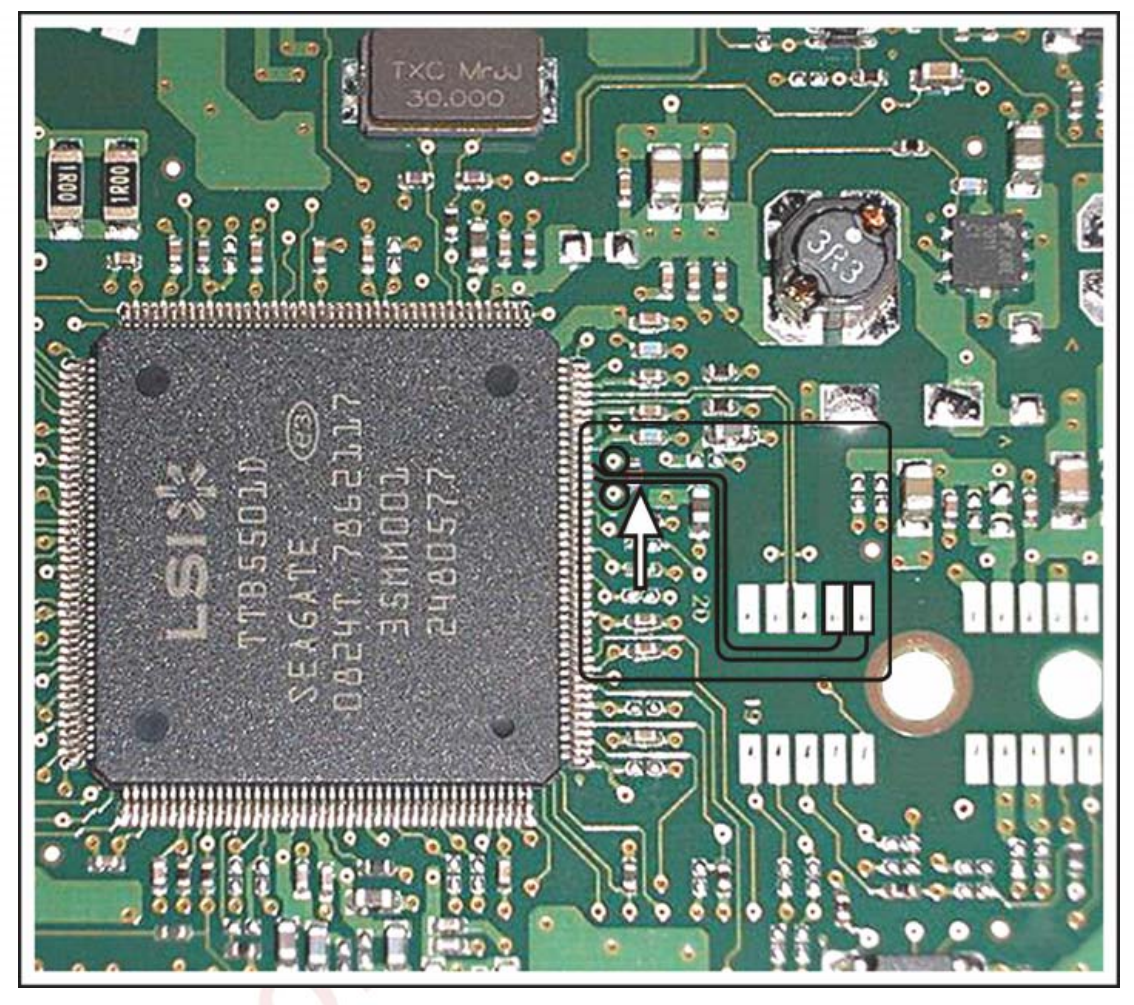

Fig. 22.

## 10.2. Location of the checkpoints on Barracuda 7200.11 HDD

## 10.2.1. PCB 100466725 REV A (DLAJ-4)

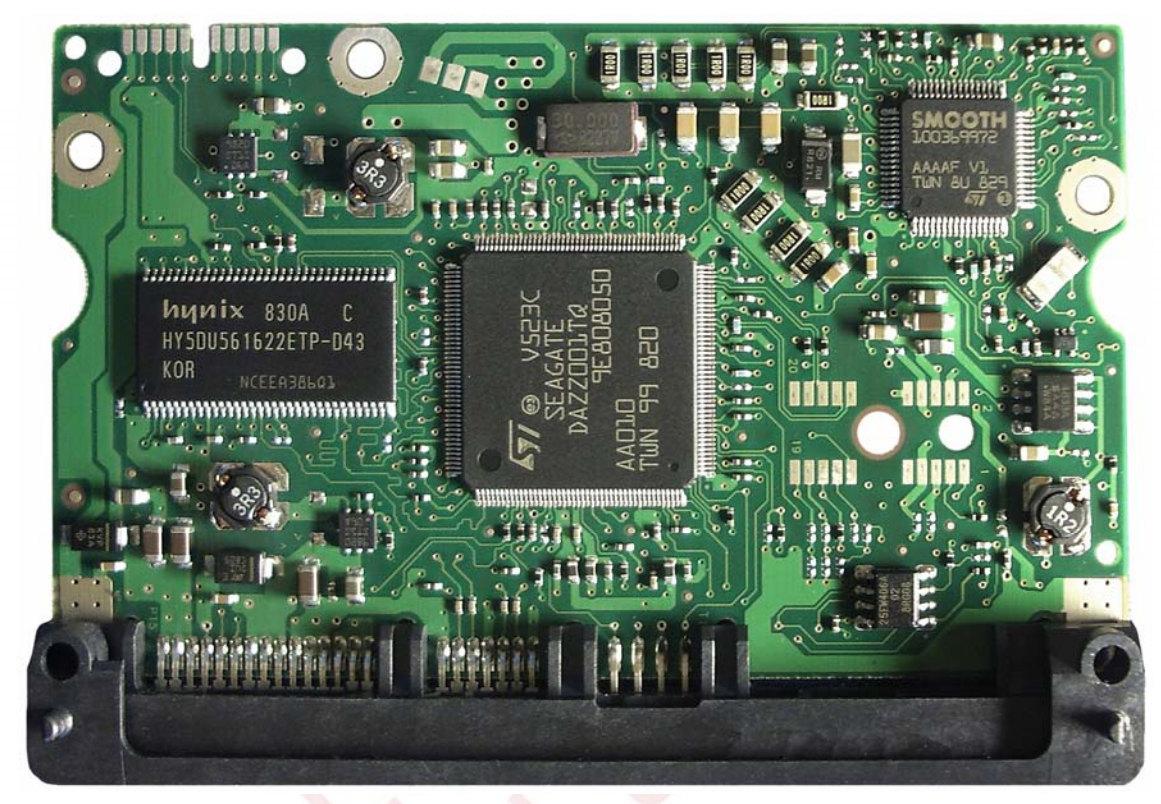

#### Fig. 23. Board view from the components' side.

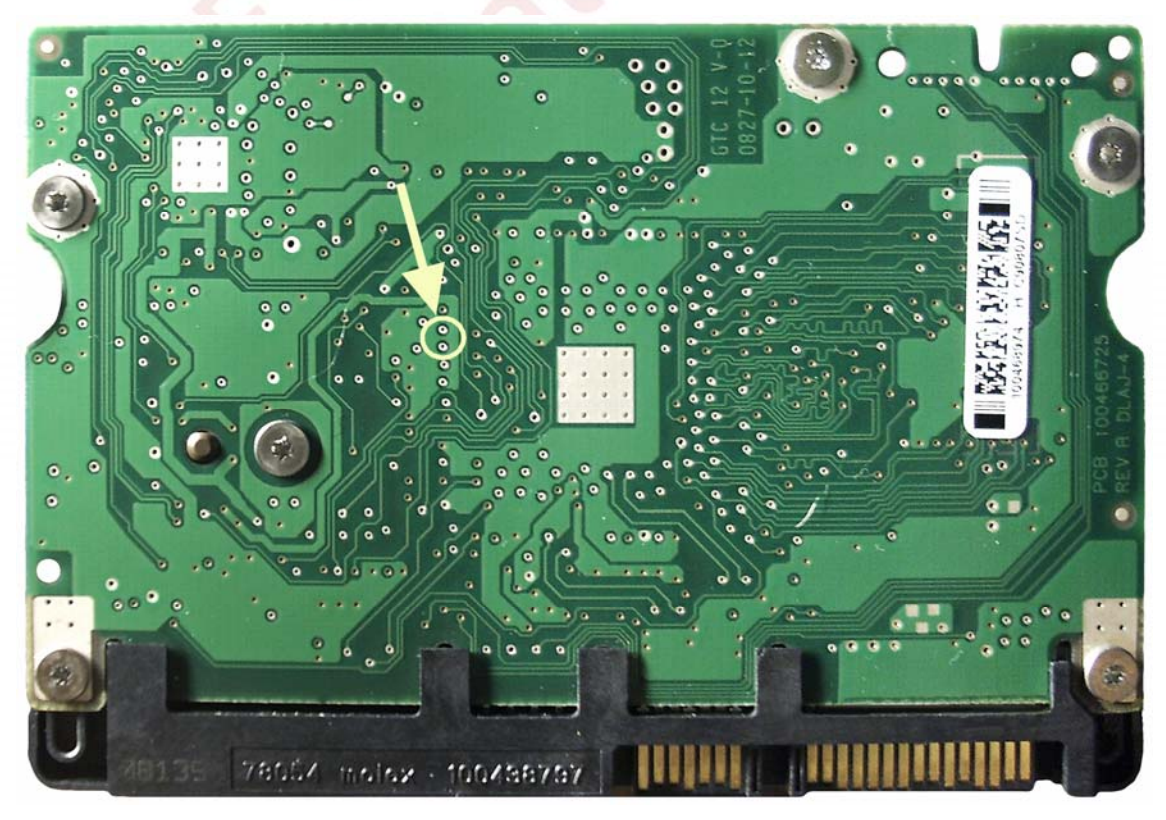

Fig. 24. Board view from the external side. Connection points are marked in yellow.

## 10.2.2. PCB 100466824 REV A (UJAJ-6)

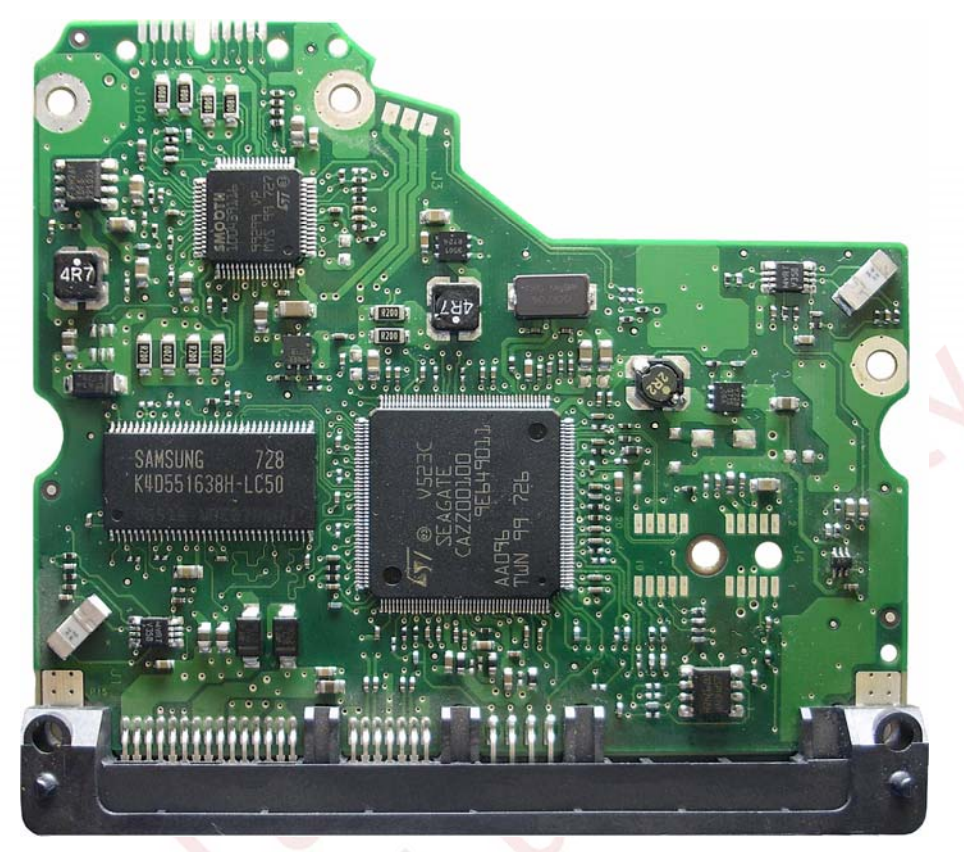

Fig. 25. Board view from the components' side.

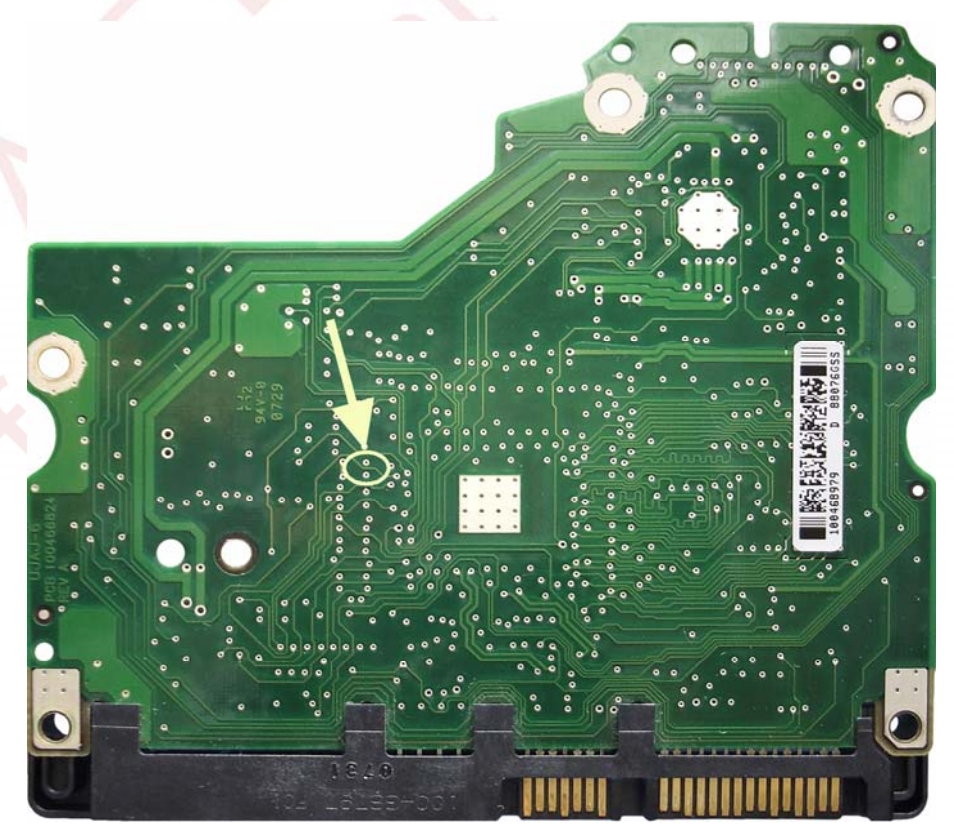

Fig. 26. Board view from the external side. Connection points are marked in yellow.

## 10.2.3. PCB 100466824 REV B (UJAJ-6)

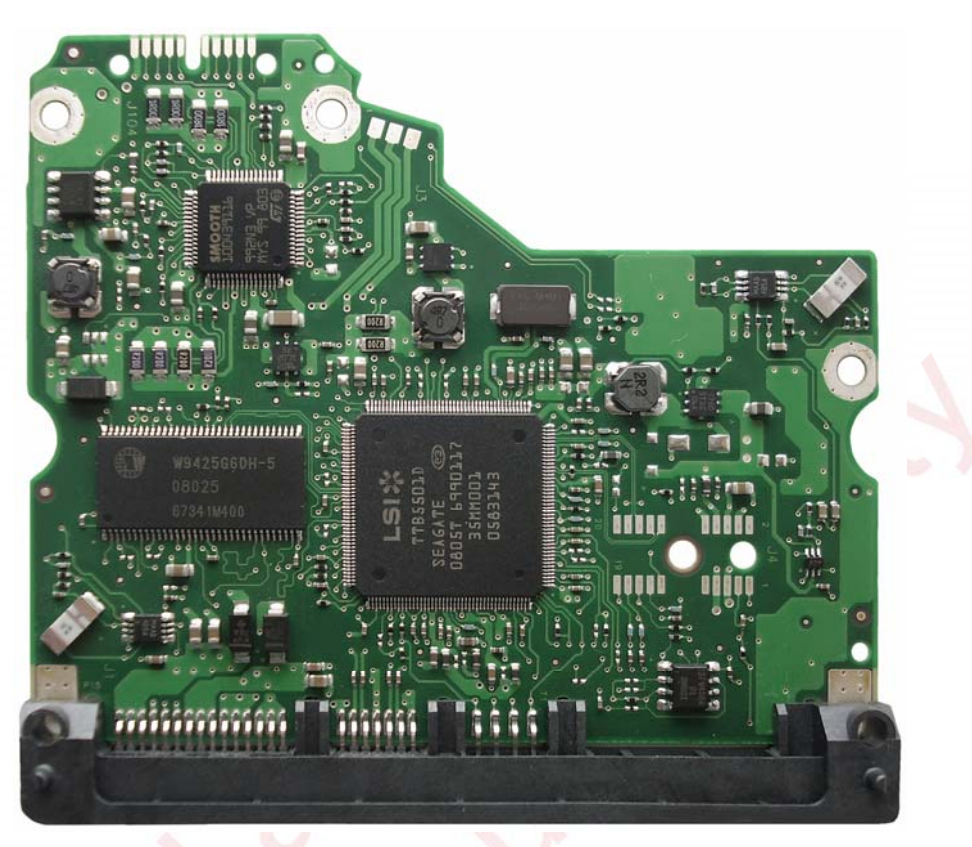

Fig. 27. Board view from the components' side.

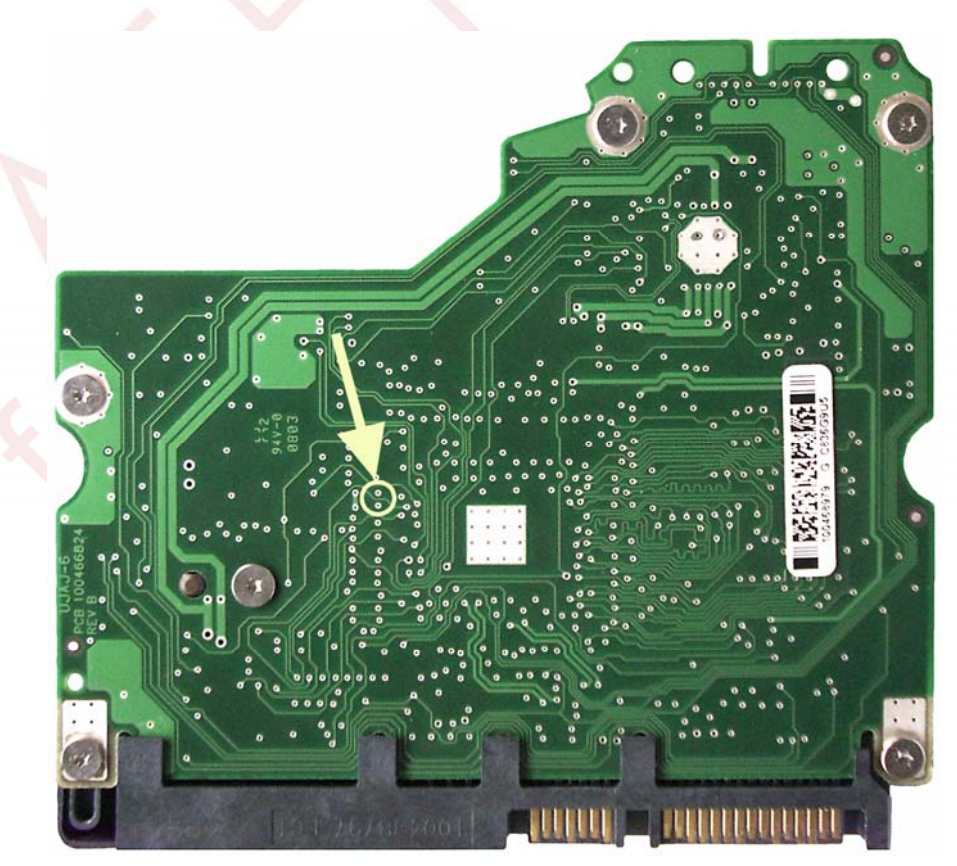

Fig. 28. Board view from the external side. Connection points are marked in yellow.

## 10.2.4. PCB 100466824 REV C (UJAJ-6)

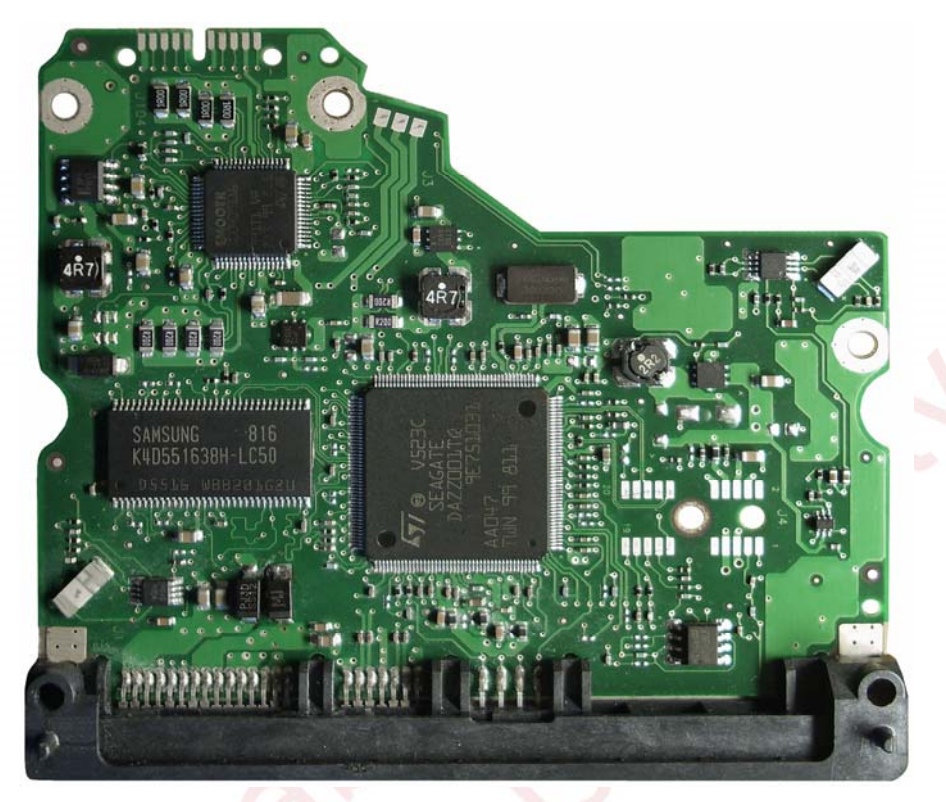

Fig. 29. Board view from the components' side.

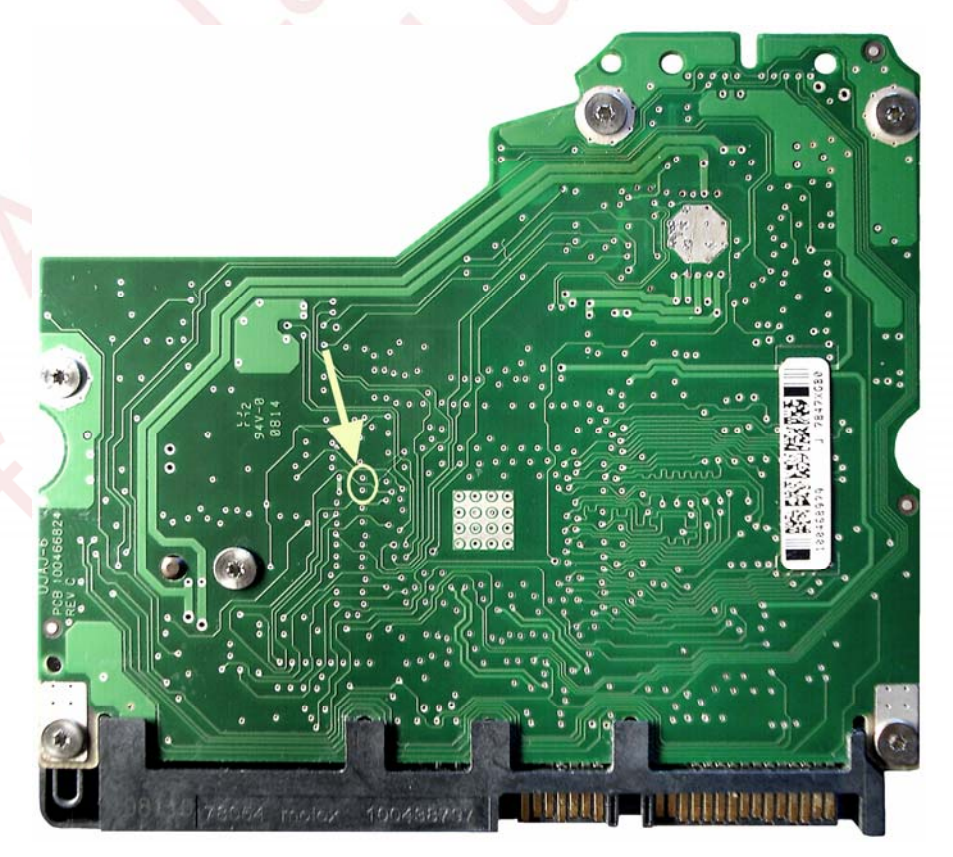

Fig. 30. Board view from the external side. Connection points are marked in yellow.

## 10.2.5. PCB 100496208 REV A

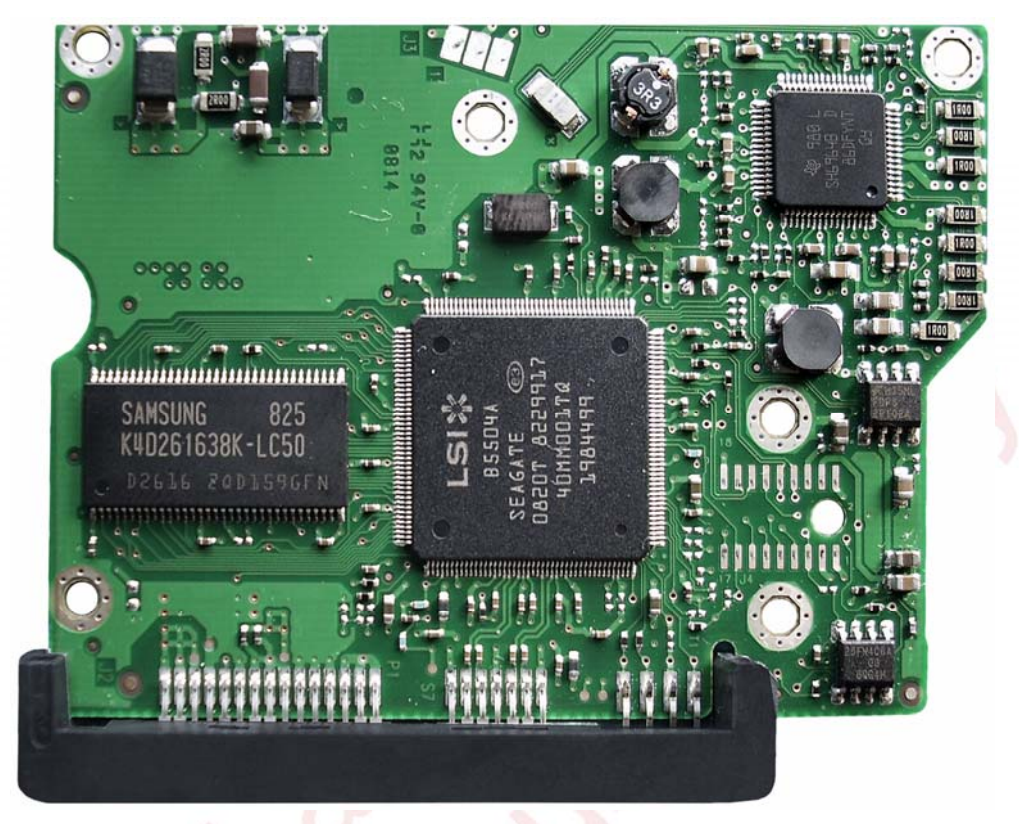

Fig. 31. Board view from the components' side.

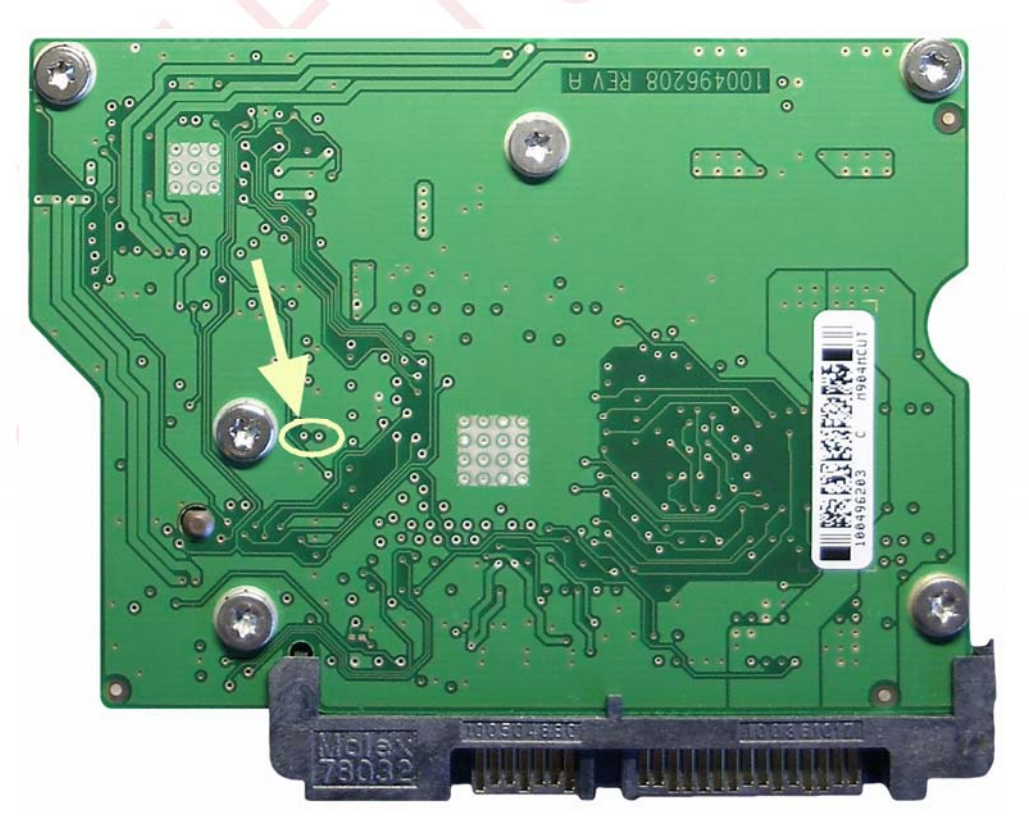

Fig. 32. Board view from the external side. Connection points are marked in yellow.

#### 10.2.6. PCB 100504364 REV B

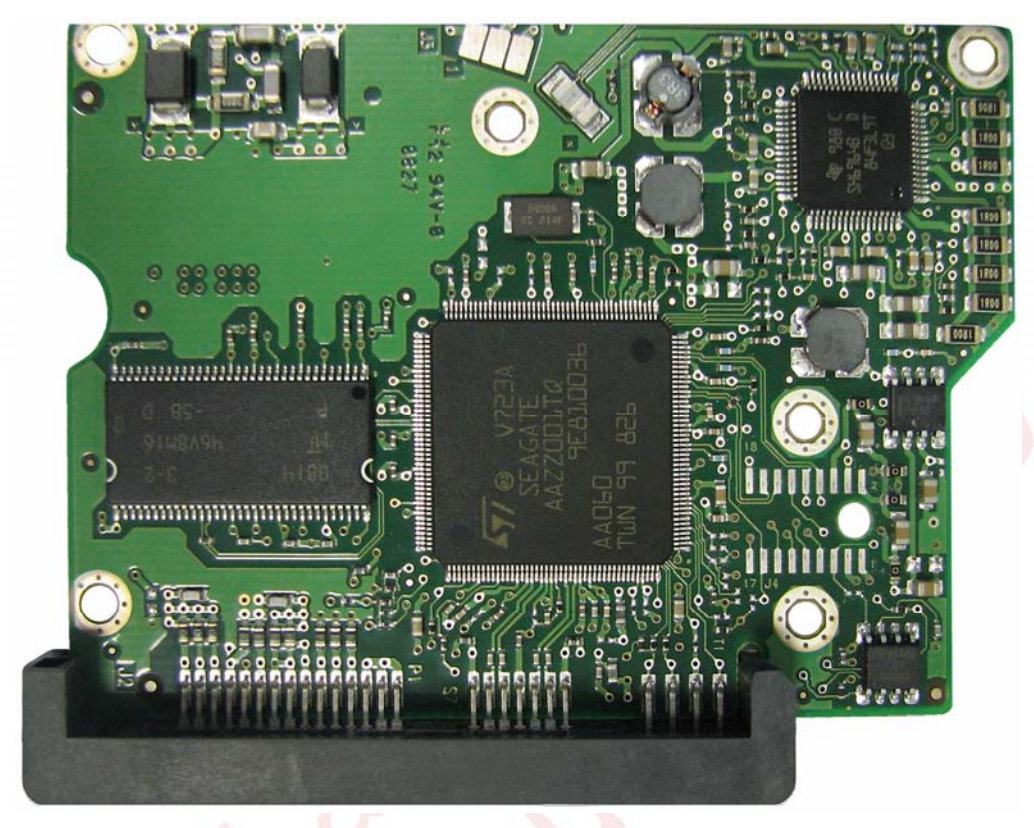

Fig. 33. Board view from the components' side.

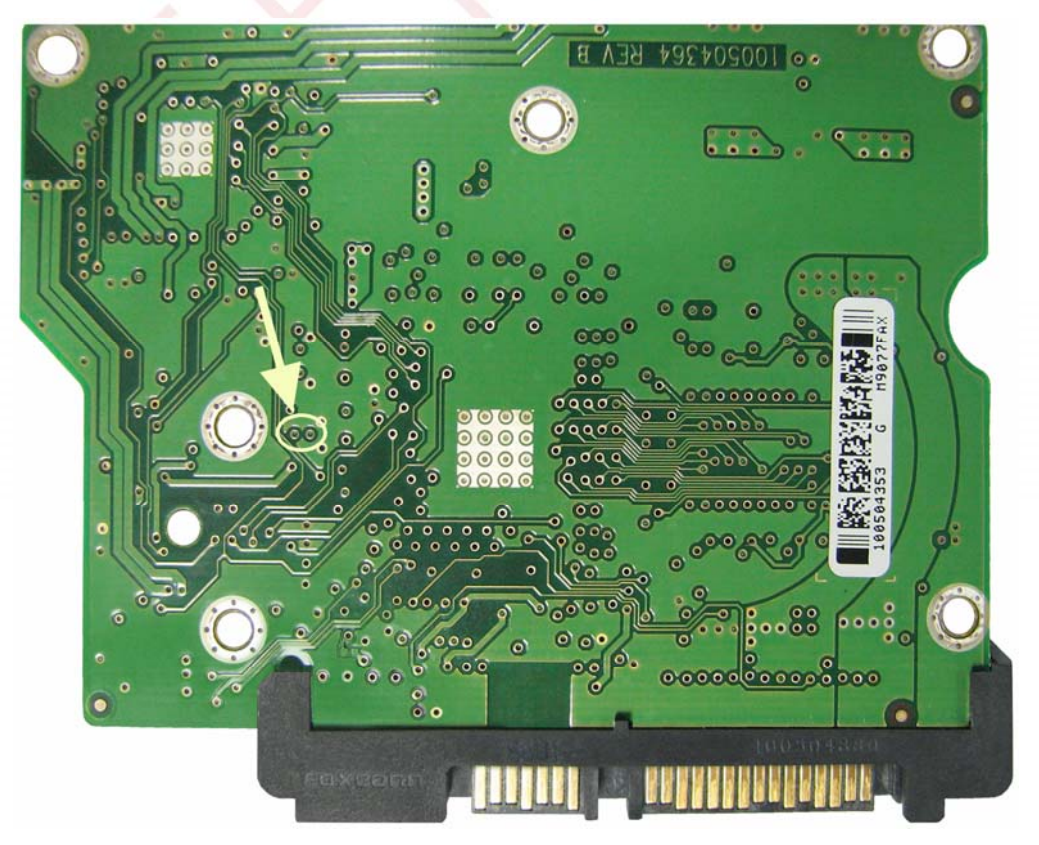

Fig. 34. Board view from the external side. Connection points are marked in yellow.

## 10.2.7. PCB 100512588 REV A

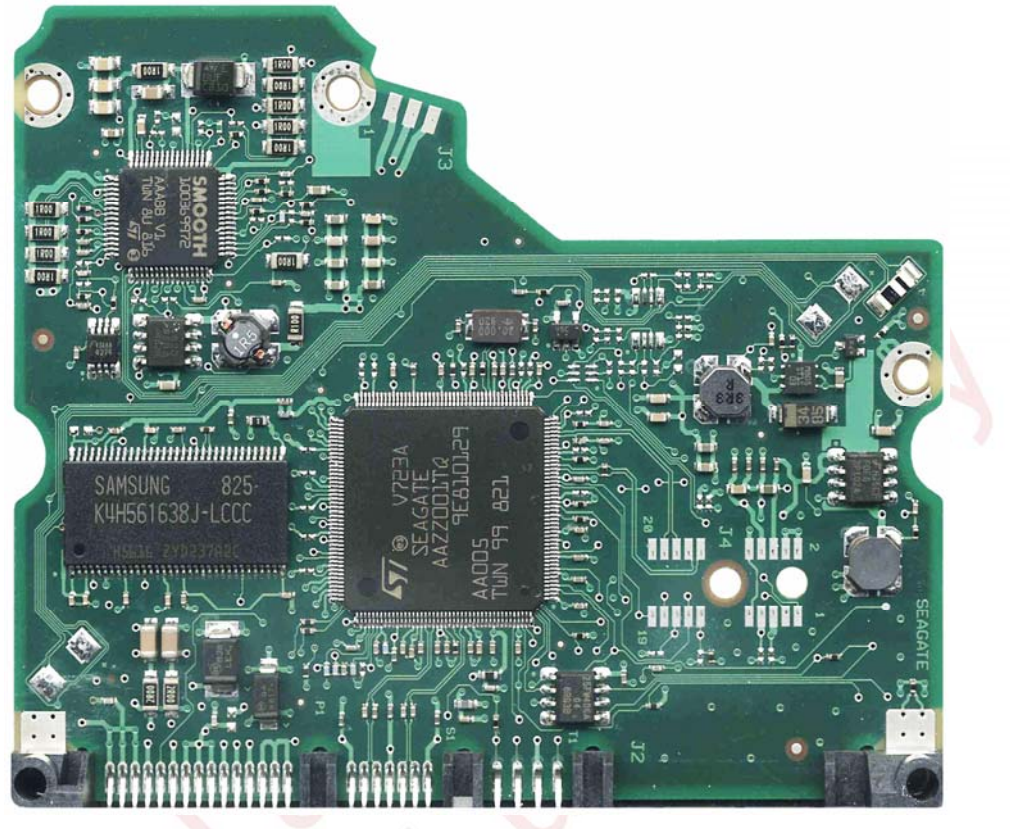

Fig. 35. Board view from the components' side.

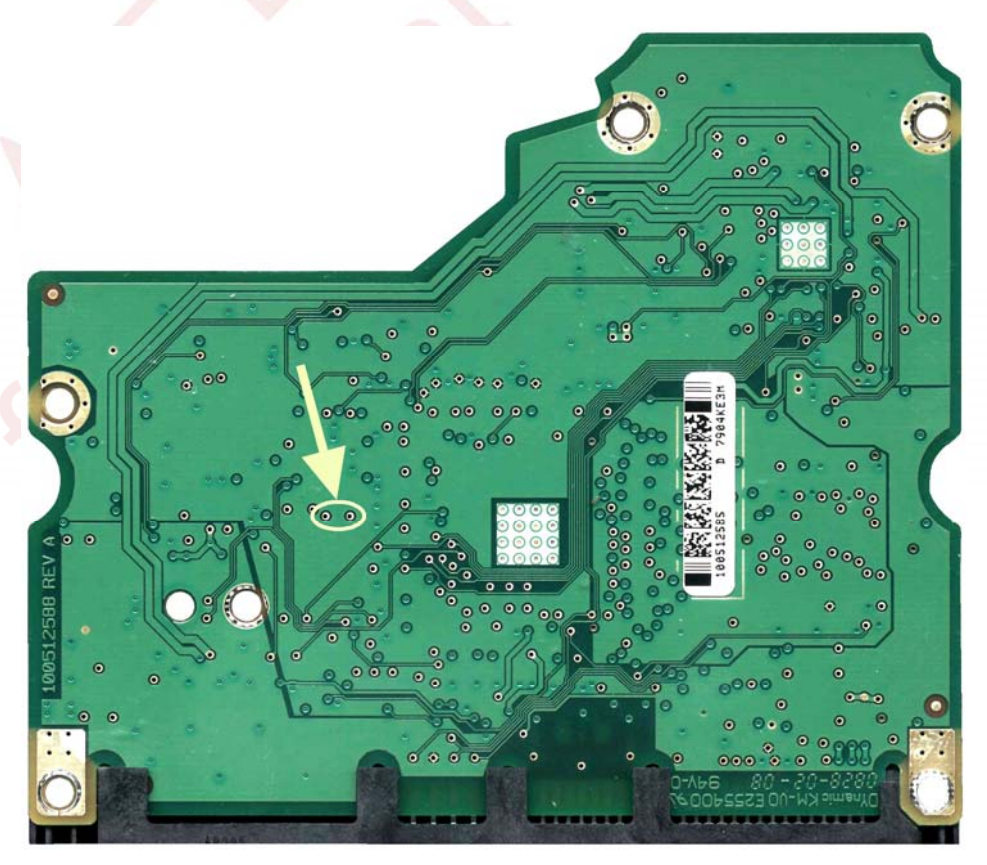

Fig. 36. Board view from the external side. Connection points are marked in yellow.

## 10.3. Location of the checkpoints on ES.2 HDD

## 10.3.1. PCB 100475720 REV A (ZKAJ-7)

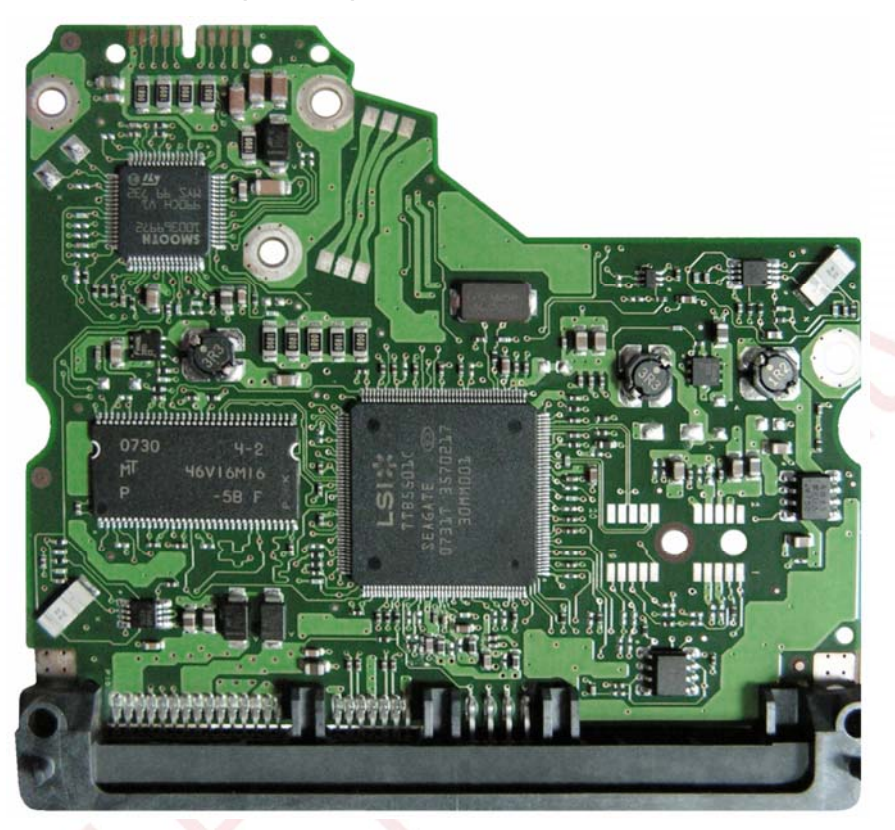

Fig. 37. Board view from the components' side.

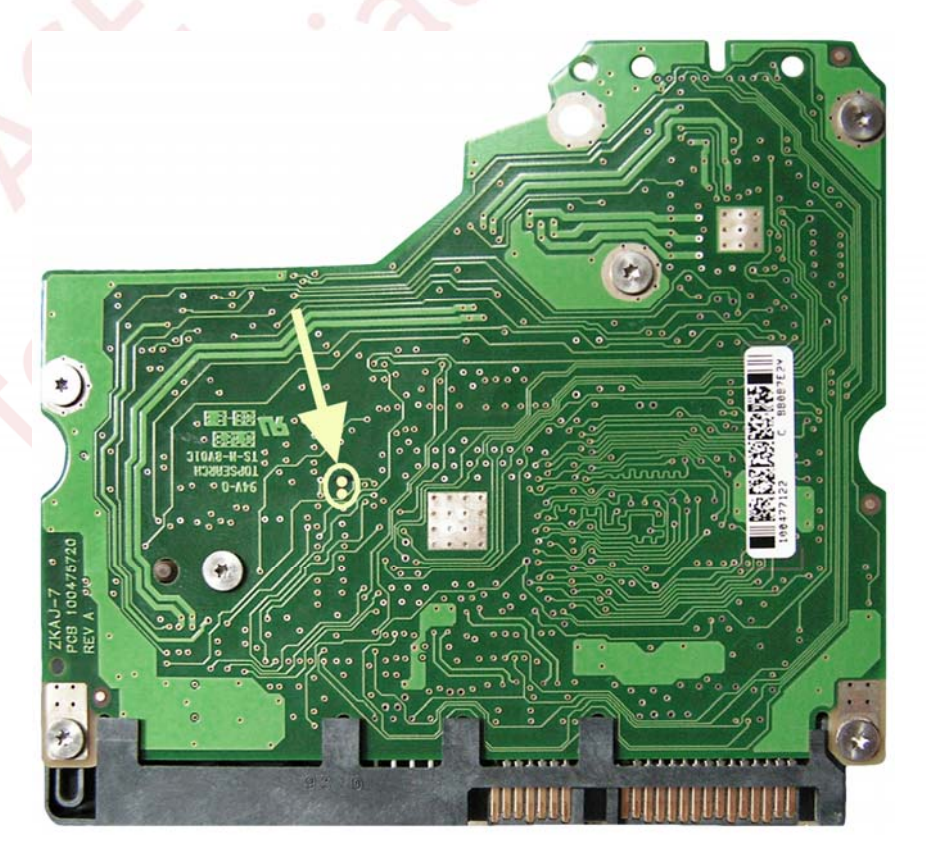

Fig. 38. Board view from the external side. Connection points are marked in yellow.